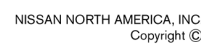

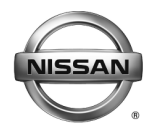

Classification:

**RECALL CAMPAIGN BULLETIN** 

EC20-002

Reference: NTB20-030 Date: April 6, 2020

## VOLUNTARY EMISSIONS RECALL CAMPAIGN 2016-2017 TITAN XD WITH DIESEL ENGINE; ENGINE CONTROL MODULE

CAMPAIGN ID #: APPLIED VEHICLES: APPLIED ENGINE: PC731 2016-2017 Titan XD (A61) Cummins 5.0L Diesel

Check Service COMM or Dealer Business Systems (DBS) National Service History to confirm campaign eligibility.

#### INTRODUCTION

Nissan is conducting this voluntary emissions recall campaign on certain specific model year 2016-2017 Titan XD vehicles equipped with a diesel engine. The Engine Control Module (ECM) will be inspected, and reprogrammed if it applies. This service will be performed at no charge to the customer for parts or labor.

#### **IDENTIFICATION NUMBER**

Nissan has assigned identification number PC731 to this campaign. This number must appear on all communication and documentation of any nature dealing with this campaign.

#### DEALER RESPONSIBILITY

It is the dealer's responsibility to check Service COMM or Dealer Business Systems (DBS) National Service History for the campaign status on each vehicle falling within the range of this voluntary emissions recall which for any reason enters the service department. This includes vehicles purchased from private parties or presented by transient (tourist) owners and vehicles in a dealer's inventory. **Federal law requires that new vehicles in dealer inventory which are the subject of a emissions recall must be corrected prior to sale. Failure to do so can result in civil penalties and/or fines by the Environmental Protection Agency.** While federal law applies only to new vehicles, Nissan strongly encourages dealers to correct any used vehicles in their inventory before they are retailed.

Nissan Bulletins are intended for use by qualified technicians, not 'do-it-yourselfers'. Qualified technicians are properly trained individuals who have the equipment, tools, safety instruction, and know-how to do a job properly and safely. **NOTE:** If you believe that a described condition may apply to a particular vehicle, DO NOT assume that it does. See your Nissan dealer to determine if this applies to your vehicle.

#### **REPAIR OVERVIEW**

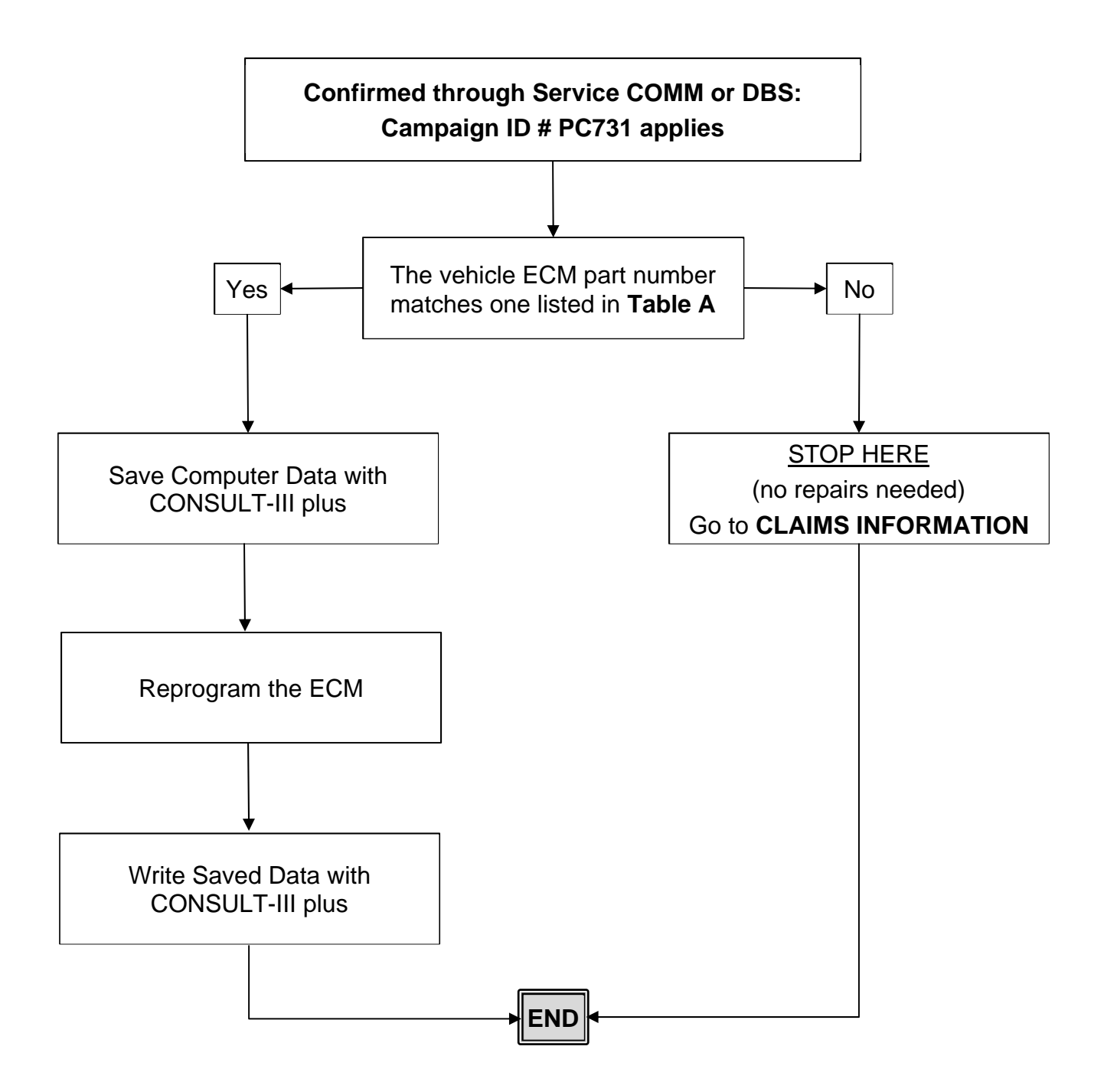

#### IMPORTANT

#### **Attention California Dealers**

An Emission Recall Campaign Completion (ERCC) label must be filled out by the technician performing the repair, and then attached to the underside of the vehicle hood. A sample of the label is shown below.

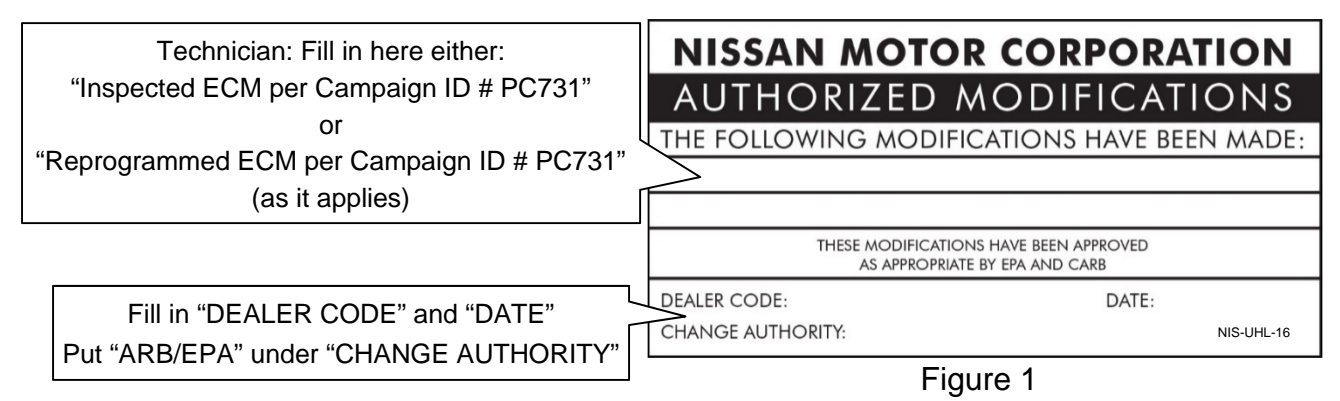

California law prohibits owners from renewing their California registration if emissions related recall work has not been performed. California dealers are now required to issue a proof of correction certificate to vehicle owners upon completion of emissions related recall work. Please fill out one of the campaign completion forms for each owner that has this campaign performed. Instruct owners to keep this certificate unless they are requested to mail it to the DMV. A sample of the form is shown in Figure 2 below.

| Date                                                                 | Cherry Law                  | Deale               | rship's Authoriz | red Signature                 |
|----------------------------------------------------------------------|-----------------------------|---------------------|------------------|-------------------------------|
| Dealer's Name                                                        |                             | Addre               | ss, City, State, | Zip                           |
| Manufacturer<br>The above described veh<br>California Emission Conti | nicle has been<br>rol Laws. | n repaired, modifie | Rec              | all Number                    |
| License Number                                                       | Wake                        | Model Teal          | Body Type        |                               |
| License Number                                                       | Maka                        | Madel Veer          | Rody Tuno        | Vahiele Identification Number |

Figure 2

#### NOTE:

- These forms (item number **CAEMRC 1-20**) and labels (item number **NIS-UHL-16**) are available from Nissan Publications (1-800-247-5321) at no charge.
- When either item (form or label) is ordered, you will automatically receive the other item as well.

#### SERVICE PROCEDURE

- 1. Using C-III plus, confirm the current ECM part number and write it on the repair order.
  - If it matches one of the part numbers in **Table A**, below, proceed to step 2 on the next page.
  - If there is not a match, no repair is needed. Go to **CLAIMS INFORMATION** on page 13.

#### Table A

| MODEL                               | CURRENT ECM PART NUMBER: 23710-                                                                   |
|-------------------------------------|---------------------------------------------------------------------------------------------------|
| 2016 Titan XD<br>with diesel engine | EZ41C, EZ41D, EZ41E<br>EZ42A, EZ42B, EZ42C, EZ42D, EZ42E<br>EZ43A, EZ43B<br>EZ45D, EZ45E<br>EZ46A |
| 2017 Titan XD with diesel engine    | EZ44D, EZ44E<br>EZ45A, EZ45B, EZ45C, EZ45D, EZ45E<br>EZ46A                                        |

#### Save Computer Data

- 2. Connect the CONSULT PC to the vehicle.
- 3. Open / start C-III plus.
- 4. Turn the ignition ON, with engine OFF (engine not running).
- 5. Wait for the plus VI to be recognized.
  - The **Serial No.** will display when the plus VI is recognized.
- 6. Select **Diagnosis (One System)**.

| Back Rome Print Screen | Sereen<br>Capture   | Orded     Image: Second second s |
|------------------------|---------------------|----------------------------------------------------------------------------------------------------|
| VI 2300727 Nor         | mal Mode/Wireless   | Diagnosis (One System)                                                                                                    |
| MI -                   | No connection       | Re/programming, Configuration                                                                                                    |
| Application Setting    | BC Language Setting | Maintenance                                                                                                    |
| VDR                    | Fig                 | ure 3                                                                                                    |

- 7. Navigate C-III plus to **ENGINE** > **Work support** (see Figure 4).
- 8. Select SAVE COMPUTER DATA.
- 9. Select Start.

| Back Ver.CSP31.10<br>Print Screen Capture Mode | t Recorded Data      |
|------------------------------------------------|----------------------|
| Diagnosis (One<br>System) System Selection E   | NGINE                |
| Self Diagnostic Data Monitor                   | upport               |
| Test Item                                      |                      |
| Reset fuel consumption short term log          | Engine serial number |
| AFT maintenance                                |                      |
| Reset fuel and timing learn tables             |                      |
| VIN REGISTRATION                               |                      |
| ENTER INJECTOR CODES                           |                      |
| SAVE COMPUTER DATA                             |                      |
| WRITE SAVED DATA                               |                      |
| RTCV actuator calibrate                        |                      |
|                                                |                      |
|                                                | 1/1 Start            |
|                                                |                      |

Figure 4

#### NOTE:

• After selecting **Start**, a screen message may appear that says:

Latest diagnostic tool update must be used before saving the data, otherwise there is a risk that the data entry will not work.

> If the above message appears, select **Continue**.

- 10. Make sure the ignition is ON and the engine is OFF (engine not running).
- 11. Select Confirm.

| Ver.CSP31.10                                                                                                    |                                                                           |                                                   |                              | States  |
|----------------------------------------------------------------------------------------------------|---------------------------------------------------------------------------|---------------------------------------------------|------------------------------|---------|
| Back Back Print Screen                                                                                                    | Creen<br>ppture Mode Recorde<br>Data                                      | d Help ERT 12.                                    | 🕞 <b>Үлі X</b>  <br>зv VI MI |         |
| Diagnosis (One<br>System) System Se                                                                                                    | election ENGINE                                                           |                                                   |                              |         |
| Work support : SAVE COMPUTER DATA                                                                                                    | 4                                                                         |                                                   |                              |         |
| Ignition on, engine stopped.<br>This command must be used only wh<br>It is used to save some data (including<br>computer.Confirm to run the backup pr | nen replacing or reprogram<br>g the injector calibrations) s<br>rocedure. | ming the computer.<br>o as to load it automatical | ly into the new              | Confirm |
| Current status                                                                                                    |                                                                           |                                                   |                              |         |
|                                                                                                    |                                                                           |                                                   |                              |         |
|                                                                                                    |                                                                           |                                                   |                              |         |
|                                                                                                    |                                                                           |                                                   |                              |         |
|                                                                                                    |                                                                           |                                                   |                              |         |
|                                                                                                    |                                                                           |                                                   |                              |         |
|                                                                                                    |                                                                           |                                                   |                              |         |
|                                                                                                    |                                                                           |                                                   |                              | End     |
|                                                                                                    |                                                                           |                                                   |                              |         |

Figure 5

12. Select End.

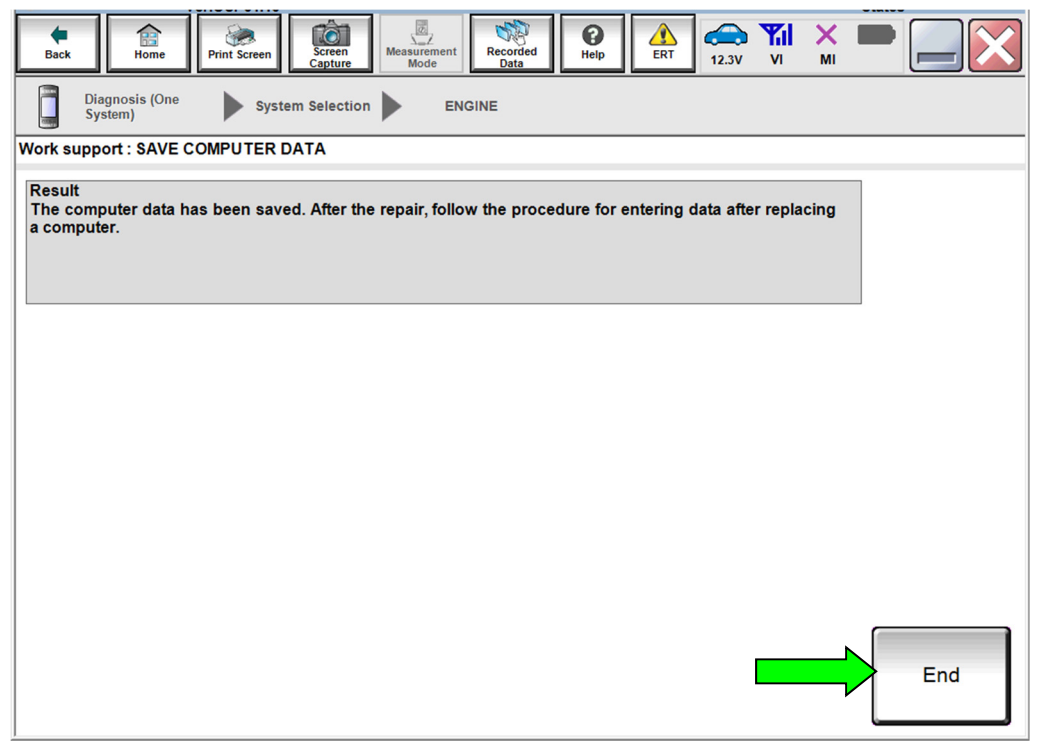

Figure 6

#### Reprogram the ECM

#### **IMPORTANT:** Before starting the reprogramming procedure, make sure:

- ASIST on the CONSULT PC has been synchronized (updated) to the current date.
- All CONSULT-III plus (C-III plus) software updates (if any) have been installed.
- The CONSULT PC is connected to the Internet (Wi-Fi or cable).

#### NOTE:

• If you are not familiar with the reprogramming procedure, *click here*. This will link you to the "CONSULT- III plus (C-III plus) ECM Reprogramming" general procedure.

#### NOTICE

- Connect a battery maintainer or smart charger to the 12V battery. If the vehicle battery voltage drops below 12.0V or above 15.5V during reprogramming, the ECM may be damaged.
- Be sure to turn OFF all vehicle electrical loads. If a vehicle electrical load remains ON, <u>the ECM may be damaged</u>.
- Be sure to connect the AC Adapter.
   If the CONSULT PC battery voltage drops during reprogramming, the process will be interrupted and <u>the ECM may be damaged</u>.
- Turn OFF all external Bluetooth<sup>®</sup> devices (e.g., cell phones, printers, etc.) within range of the CONSULT PC and the plus VI. If Bluetooth<sup>®</sup> signal waves are within range of the CONSULT PC during reprogramming, reprogramming may be interrupted and <u>the ECM may be damaged</u>.

#### 13. Reprogram the ECM.

14. After completing Erase ALL DTCs, print a copy of the C-III plus screen showing the before and after part numbers of the control unit and attach it to the repair order.

#### **ECM** Recovery

## Do not disconnect the plus VI or shut down C-III plus if reprogramming does not complete.

If reprogramming does <u>not</u> complete and the "!?" icon displays as shown in Figure 7:

- Check battery voltage (12.0 15.5 V).
- Ignition is ON, engine OFF.
- External Bluetooth<sup>®</sup> devices are OFF.
- All electrical loads are OFF.
- Select <u>retry</u> and follow the on screen instructions.
- <u>"Retry" may not go through on</u> <u>first attempt and can be</u> <u>selected more than once</u>.

|                                                                                                 | VN.                        | Uaiticle                                                    |                     | Country : Jacon |
|-------------------------------------------------------------------------------------------------|----------------------------|-------------------------------------------------------------|---------------------|-----------------|
| Back Home Print Screen                                                                          | Arten<br>Cepture<br>Mode   | Necorded<br>Data                                            | 12.3V VI MI         |                 |
| sonigistion                                                                                     | Transfer Data              | Corfirm Resul                                               |                     | 1313            |
| Confirm Result                                                                                  |                            |                                                             |                     |                 |
| Reprogramming or programming is<br>operation on this ECU.<br>Touch "Retry" to retry reprogrammi | not completed propertly, b | out you can retry reprog                                    | (programming        | R               |
| Part number after<br>Reprog/programming                                                         |                            | 284B2-3000                                                  | CX .                |                 |
|                                                                                                 |                            |                                                             |                     |                 |
| Part number before<br>Reprog/programming                                                        |                            | 284B2-XXX0                                                  | X                   |                 |
| Part number before<br>Reprog/programming<br>Vehicle                                             |                            | 284B2-3000                                                  | DX                  | _               |
| Part number before<br>Reprog/programming<br>Vehicle<br>VIN                                      |                            | 284B2-3000<br>XXXXXXX<br>XXXXXXXX                           | X<br>XXX            | _               |
| Part number before<br>Reprograsgramming<br>Vehicle<br>VIN<br>System                             |                            | 28482-3000<br>XXXXXXXX<br>XXXXXXXXX<br>BCM                  | x                   |                 |
| Part number before<br>Reprogramming<br>Vehicle<br>VIN<br>System<br>Date                         |                            | 28482-3000<br>XXXXXXXX<br>XXXXXXXXXX<br>BCM<br>XXXXXXXXXXXX | ×<br>***            | Retry           |
| Partinumber beföre<br>Reprog/programming<br>Vehicle<br>VIN<br>System<br>Dete<br>Error Code      |                            | 25482-000<br>ХХХХХХХ<br>ЖИЖХХХХХ<br>ВСИ<br>ХХХХХХХХХХХ      | 0X<br>8690X<br>900R | Retry           |

Figure 7

# If reprogramming does <u>not</u> complete and the "X" icon displays as shown in Figure 8:

- Check battery voltage (12.0 15.5 V).
- CONSULT A/C adapter is plugged in.
- Ignition is ON, engine OFF.
- Transmission is in Park.
- All C-III plus / VI cables are securely connected.
- All C-III plus updates are installed.
- Select <u>Home</u>, and restart the reprogram procedure from the beginning.

|                                                                                                    | NIN.                                                | Vehicle : CLASHQAI                                                | County : Japan |
|----------------------------------------------------------------------------------------------------|-----------------------------------------------------|-------------------------------------------------------------------|----------------|
| Bark Hone Prist Screer                                                                                                    | Neas.renert                                         | Recribed<br>Data                                                  | 💐 💥 🖿 🛄 🔀      |
| Redprograming.                                                                                                    | Transfer Data                                       | Confirm Result                                                    | 9/9            |
| ionfirm Result                                                                                                    |                                                     |                                                                   |                |
| Reprogramming is not completed propa<br>-Print this screen as needed. Confirm C<br>with precedure.<br>-Restart CONSULT with disconnecting t | rty.<br>ONSULT version, IG<br>VI once, and start th | BV/Power switch position, shift positio<br>e reprogramming again. | n and etc      |
| Part number after<br>Reprog/programming                                                                                                    |                                                     | 284E2-XXXXX                                                       |                |
|                                                                                                    |                                                     |                                                                   |                |
| Current part number                                                                                                    |                                                     | 284E2-XXXXX                                                       |                |
| Current part number<br>Vehicle                                                                                                    |                                                     | 28482-300000<br>XXXXXXX                                           |                |
| Current part number                                                                                                    |                                                     | 28482-XXXXX<br>XXXXXXXX<br>XXXXXXXXXXXXXX                         |                |
| Current part number Vehicle VIN System                                                                                                    |                                                     | 28482-300000<br>XXXXXXXX<br>XXXXXXXXXXXXXXX<br>BCM                |                |
| Current part number<br>Vehicle<br>VIN<br>System<br>Date                                                                                     |                                                     | 244823XXXXX<br>XXXXXXXXXXXXXXXXXXXXXXXXXXXXXXX                    |                |
| Current part number<br>Vahicle<br>VIN<br>System<br>Date<br>Information                                                                      |                                                     | 28482-30000<br>XXXXXXX<br>XXXXXXXXXXXX<br>BCM<br>XXXXXXXXXXXXXX   |                |

Figure 8

#### Write Saved Data

- 15. Return to the C-III plus Home screen (see Figure 9).
- 16. Confirm the ignition is ON, with engine OFF.
- 17. Confirm the plus VI is recognized.
  - The Serial No. will display when the plus VI is recognized.
- 18. Select Diagnosis (One System).

| Serial N           | o. Status                                | Diagnosis (One System)        |
|--------------------|------------------------------------------|-------------------------------|
| VI 23007           | 27<br>Normal Mode/Wireless<br>connection | Diagnosis (All Systems)       |
| MI -               | No connection                            | Re/programming, Configuration |
| Select V           | /I/MI                                    |                               |
| Application Settin | IG                                       | Maintenance                   |
|                    |                                          | ]                             |

Figure 9

- 19. Navigate C-III plus to **ENGINE** > Work support (see Figure 10).
- 20. Select WRITE SAVED DATA.
- 21. Select Start.

|                                       | States                         |
|---------------------------------------|--------------------------------|
| Back Rome Print Screen Capture 1      | Measurement Node Recorded Data |
| Diagnosis (One<br>System)             | ENGINE                         |
| Self Diagnostic Data Monitor          | Work support                   |
|                                       |                                |
| lest item                             |                                |
| Reset fuel consumption short term log | Engine serial number           |
| AFT maintenance                       |                                |
| Reset fuel and timing learn tables    |                                |
| VIN REGISTRATION                      |                                |
| ENTER INJECTOR CODES                  |                                |
| SAVE COMPUTER DATA                    |                                |
| WRITE SAVED DATA                      |                                |
| RTCV actuator calibrate               |                                |
|                                       |                                |
|                                       | Start                          |
|                                       | 1/1                            |
|                                       | Figure 10                      |
|                                       |                                |

- 22. Make sure the ignition is ON and the engine is OFF (engine not running).
- 23. Select **Confirm**.

|                                                                                                    | ver.03P31.10                                                                                    |                                                                             |                                                      |                                                   |                                    |                    | 3  | lates   |
|----------------------------------------------------------------------------------------------------|-------------------------------------------------------------------------------------------------|-----------------------------------------------------------------------------|------------------------------------------------------|---------------------------------------------------|------------------------------------|--------------------|----|---------|
| Back Home                                                                                                    | Print Screen Ca                                                                                 | Creen<br>Ipture                                                             | Recorded<br>Data                                     | Pelp                                              | 12.3V                              | Yil<br>Vi          | M  | •       |
| Diagnosis (One<br>System)                                                                                           | System Se                                                                                       | election                                                                    | INGINE                                               |                                                   |                                    |                    |    |         |
| Work support : WRITE                                                                                                | SAVED DATA                                                                                      |                                                                             |                                                      |                                                   |                                    |                    |    |         |
| Ignition on, engine s<br>This command mus<br>It serves to rewrite p<br>IMPORTANT: The tir<br>order to write the say | stopped.<br>t only be used wh<br>previously saved on<br>required for en<br>ved data into the co | nen replacing or i<br>data so that it can<br>tering the data va<br>omputer. | reprogramming<br>n automatically<br>aries. Never int | g the compute<br>/ be reloaded<br>errupt the prod | r.<br>into the cor<br>cedure.Valid | nputer.<br>late in |    | Confirm |
| Current status                                                                                                    |                                                                                                 |                                                                             |                                                      |                                                   |                                    |                    |    |         |
|                                                                                                    |                                                                                                 |                                                                             |                                                      |                                                   |                                    |                    | 0% |         |
| <u></u>                                                                                                    |                                                                                                 |                                                                             |                                                      |                                                   |                                    |                    |    |         |
|                                                                                                    |                                                                                                 |                                                                             |                                                      |                                                   |                                    |                    |    |         |
|                                                                                                    |                                                                                                 |                                                                             |                                                      |                                                   |                                    |                    |    |         |
|                                                                                                    |                                                                                                 |                                                                             |                                                      |                                                   |                                    |                    |    |         |
|                                                                                                    |                                                                                                 |                                                                             |                                                      |                                                   |                                    |                    |    |         |
|                                                                                                    |                                                                                                 |                                                                             |                                                      |                                                   |                                    |                    |    | End     |
|                                                                                                    |                                                                                                 |                                                                             |                                                      |                                                   |                                    |                    |    |         |

Figure 11

24. Wait for the procedure to complete.

| Back Rome Print Screen                                                                                                    | reen<br>hode Recorded Help ERT 12.3V | XI X 🗭 📃 🔀 |  |  |  |  |
|----------------------------------------------------------------------------------------------------|--------------------------------------|------------|--|--|--|--|
| Diagnosis (One<br>System) System Se                                                                                                    | lection ENGINE                       |            |  |  |  |  |
| Work support : WRITE SAVED DATA                                                                                                    |                                      |            |  |  |  |  |
| Ignition on, engine stopped.<br>This command must only be used when replacing or reprogramming the computer.<br>It serves to rewrite previously saved data so that it can automatically be reloaded into the computer.<br>IMPORTANT: The time required for entering the data varies. Never interrupt the procedure.Validate in<br>order to write the saved data into the computer. |                                      |            |  |  |  |  |
| Current status                                                                                                    | COMMAND IN F                         | PROGRESS   |  |  |  |  |
|                                                                                                    |                                      | 25%        |  |  |  |  |
|                                                                                                    |                                      |            |  |  |  |  |
|                                                                                                    |                                      |            |  |  |  |  |
|                                                                                                    |                                      |            |  |  |  |  |
|                                                                                                    |                                      |            |  |  |  |  |
|                                                                                                    |                                      | End        |  |  |  |  |

Figure 12

25. Select End.

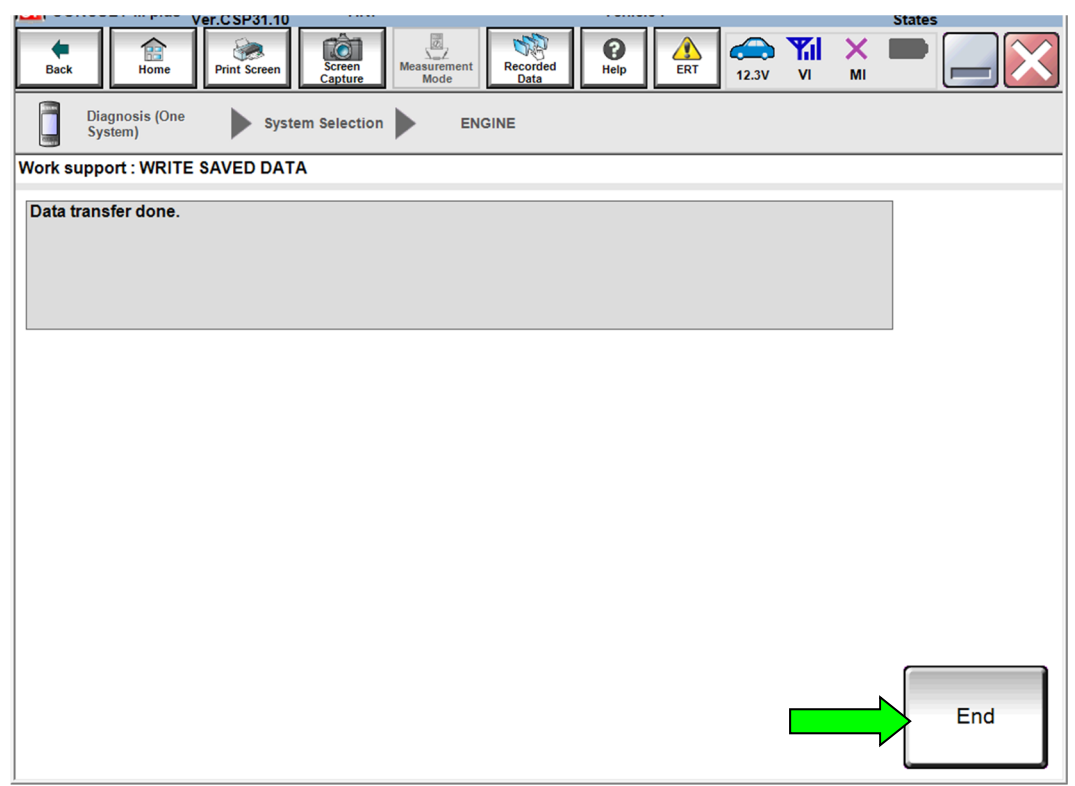

Figure 13

#### **CLAIMS INFORMATION**

| CAMPAIGN ("CM") ID | DESCRIPTION                     | OP CODE | FRT     |
|--------------------|---------------------------------|---------|---------|
| D0704              | Reprogram Engine Control Module | PC7310  | 0.4 hrs |
| PC/31              | Reprogram Not Needed            | PC7311  | 0.3 hrs |

## Submit a "CM" line claim using the following claims coding:

### AMENDMENT HISTORY

| PUBLISHED DATE | REFERENCE | DESCRIPTION                 |
|----------------|-----------|-----------------------------|
| April 6, 2020  | NTB20-030 | Original bulletin published |